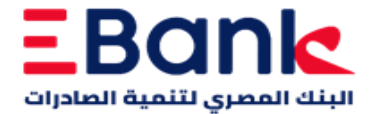

## خطوات تفعيل البطاقات من خلال ماكينات الصراف الألى

أ- توجه لأقرب ماكينة صراف آلي التابعة للبنك المصرى لتنمية الصادرات
يقوم العميل بإدخال البطاقة المراد تفعيلها
4- يقوم العميل بإدخال رالغة عربي / English
4- يقوم العميل بإدخال رقم سري من اختياره مكون من أربع ارقام
5- يقوم العميل بإدخال رقم سري من اختياره مكون من أربع ارقام
6- يقوم العميل بإدخال رقم الموبايل المسجل لدى البنك
6- يقوم العميل بإدخال رقم الموبايل المسجل لدى البنك
7- يقوم العميل بإدخال رقم السري المسجل لدى البنك
6- يقوم العميل بإدخال رقم الموبايل المسجل لدى البنك
6- يقوم العميل بإدخال رقم السري المتغير المستلم على رقم الموبايل المسجل
7- يقوم العميل بإدخال الرقم السري المتغير المستلم على رقم الموبايل المسجل
7- يقوم العميل بإدخال الرقم السري المتغير المستلم على رقم الموبايل المسجل
7- يقوم العميل بإدخال الرقم السري المتغير المستلم على رقم الموبايل المسجل
7- يقوم العميل بإدخال الرقم السري المتغير المستلم على رقم الموبايل المسجل
7- يقوم العميل بإذخال الرقم السري المتغير المستلم على رقم الموبايل المسجل
7- يقوم العميل بإذ المائية الماسجاتة
7- يقوم العميل بإذ الرقم السري جديد مكون من أربع ارقام
7- يقوم العميل بإذ المائة الرقم السري بنجاح
7- يقوم العميل بإذ الذه تم انشاء الرقم السري بنجاح
7- يقوم العميل بإذ المائية المائية المروي بنجاح
7- يقوم العميل البطاقة من الماكينة مع إيصال تأكيد تغيير الرقم السري ويستطيع استخدام البطاقة بالرقم السري الجديد

## خطوات تفعيل البطاقات الائتمانية من خلال تطبيق الموبايل البنكي

أولاً تفعيل البطاقة من خلال التطبيق:

- 1- افتح تطبيق EBank Mobileوسجّل الدخول.
  - 2- من القائمة الرئيسية، اختر "البطاقات."
    - اضغط على البطاقة المراد تفعلها.
  - 4- اختار "تفعيل البطاقة "من الخيارات.
    - -5 سیتم طلب رقم سری متغیر
- 6- افتح تطبیق EBank Tokenلاستخراج رقم سری متغیر
- 7- قم بالعودة لتطبيق EBank Mobile وادخال الرقم السري المتغير

ثانيًا تعيين الرقم السري من خلال ماكينة الصراف الآلى:

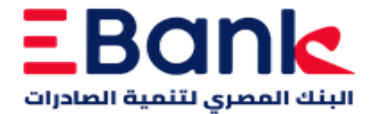

## خطوات تفعيل البطاقات الخصم الفوري من خلال تطبيق الموبايل البنكي

أولاً تفعيل البطاقة من خلال التطبيق:

1- افتح تطبيق EBank Mobileوسجّل الدخول.
2- من القائمة الرئيسية، اختر "حسابات."
3- اضغط على الحساب المرتبط بالبطاقة المراد تفعلها.
4- اختار "بطاقة الخصم المباشر" من الخيارات.
5- اختار "تفعيل البطاقة "من الخيارات.
6- سيتم طلب رقم سرى متغير
7- افتح تطبيق Token Token

8- قم بالعودة لتطبيق EBank Mobile وأدخال الرقم السري المتغير

ثانيًا تعيين الرقم السري من خلال ماكينة الصراف الآلي:

9- توجه لأقرب ماكينة صراف آلي التابعة للبنك المصري لتنمية الصادرات
10- يقوم العميل بإدخال البطاقة المراد انشاء له رقم سرى جديد
11- يقوم العميل باختيار اللغة عربي / English
12- يقوم العميل بإدخال رقم سري من اختياره مكون من أربع ارقام
13- يقوم العميل بإدخال رقم سري من اختياره مكون من أربع ارقام
14- يقوم العميل بإدخال رقم سري من اختياره مكون من أربع ارقام
15- يقوم العميل بإدخال رقم سري من اختياره مكون من أربع ارقام
13- يقوم العميل بإدخال رقم سري من اختياره مكون من أربع ارقام
14- يقوم العميل بإنشاء رقم سري من اختياره مكون من أربع القام
15- يقوم العميل بإعادة ادخال الرقم السري
14- يقوم العميل بإعادة ادخال الرقم السري
15- يقوم العميل العميل بإعادة ادخال الرقم السري
15- يقوم العميل العميل بالطاقة من الماكينة مع إيصال تأكيد تغيير الرقم السري ويستطيع استخدام البطاقة بالرقم السري الجديد
16- يستلم العميل البطاقة من الماكينة مع إيصال تأكيد تغيير الرقم السري ويستطيع استخدام البطاقة بالرقم السري الجديد